| ABA: PROFISSIONAIS<br>BOTÃO: CONTROLE DE PAGAMENTOS |        |          |       |              |                  |            |           |                        |           |  |  |  |
|-----------------------------------------------------|--------|----------|-------|--------------|------------------|------------|-----------|------------------------|-----------|--|--|--|
| Cliente                                             | Vendas | Oficina  | Caixa | Produtos     | Profissionais    | Fornecedor | es Financ | eiro Administração     | Favoritos |  |  |  |
| Cadastro                                            | Vales  | Banco de | Horas | Lançar Falta | Cad. Lanç. Folha | Relatório  | Pagamento | Controle de Pagamentos | Histórico |  |  |  |

# **9** O QUE É POSSÍVEL FAZER NESTA ÁREA DO SISTEMA

- Consultar pagamentos efetuados a profissionais
- Imprimir, enviar por e-mail e salvar em PDF, a relação de pagamentos dos profissionais

#### **IMPORTANTE SABER!**

• Os campos que estiverem com a cor <u>CINZA</u> trazem informações automáticas do sistema. Só poderão ser alterados, quando existir opção de escolha.

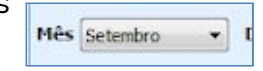

De 01/09/2016

Até 27/09/2016

 Sempre que encontrar esse botão, poderá acessar Manual Passo a Passo ou Guia de Referência, disponíveis para aquela janela.

#### Quadro: PERÍODO

#### **Opção: IGNORAR PERÍODO**

Quando marcada, desconsidera o período selecionado, mostrando na grade, todos os pagamentos lançados no Sistema, para o profissional selecionado.

## Quadro: FILTRO

## Botão: 🔎 (LUPA)

Acessa a janela **SELECIONA O PROFISSIONAL**, na qual é possível selecionar um profissional cadastrado no Sistema.

#### **Botão: TODOS**

Carrega na grade, os pagamentos lançados para **TODOS** os profissionais, de acordo com o período definido.

#### Quadro: TOTAL SELECIONADO (R\$)

Mostra o valor total dos pagamentos lançados aos profissionais selecionados na grade, de acordo com os filtros definidos.

#### GRADE

Mostra os pagamentos lançados aos profissionais, de acordo com filtros definidos.

|   | Profissional | Det. | Data          | Descrição            |          |           |  |
|---|--------------|------|---------------|----------------------|----------|-----------|--|
| • | STEPHANIE    |      | 05/08/2016    | PAGAMENTO DE SALARIO |          |           |  |
|   |              |      | lançamento    |                      | Tipo     | Valor R\$ |  |
|   |              |      | ATRASOS E FAL | TAS                  | DESCONTO | 0,00      |  |
|   |              |      | COMISSÃO      |                      | PROVENTO | 10,73     |  |
|   |              |      | DECOMITO DE   | ADTAATTAARENTO       | DECONTO  | 0.00      |  |

## Coluna: Det.

Botão: 🔳

Mostra outras informações do pagamento selecionado.

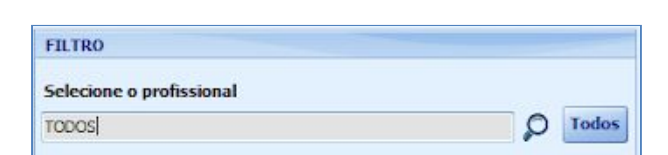

PERÍODO

Mês Setembro

Ignorar periodo

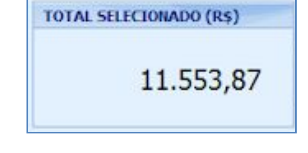

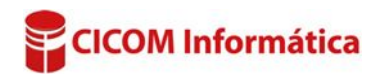

#### **Botão: IMPRIMIR**

Clicando no botão **IMPRIMIR**, é possível imprimir, enviar por e-mail ou gerar arquivo em PDF, das informações da grade, de acordo com os períodos definidos.

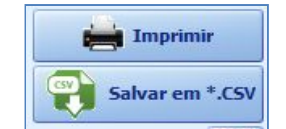

## Botão: SALVAR EM \*.CSV

Salva as informações selecionadas na grade, em formato \*.CSV, que pode ser aberto usando o EXCEL ou qualquer editor de textos.

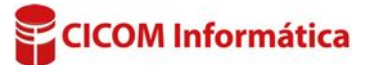